令和7年度 岡山県立岡山工業高等学校特別入学者選抜選択実施する検査(実技)

## 実技検査の受け方

#### 情報技術科

- 1 指示があるまで、下の問題用紙を見てはいけません。
- 2 指示があったら、問題用紙(7枚)を全部調べなさい。 問題用紙はすべてオモテだけに印刷してあります。もし、枚数が足りなかったり、やぶれていたり、印刷のわるいところがあったりした場合は、手をあげて監督の先生に言いなさい。
- 3 この実技検査では、問題用紙の条件や指示に従ってパソコンを操作し、文書を作ります。 作った文書は、USBメモリに保存した後、プリンタで印刷して提出します。プリンタでの 印刷は、検査が終わってから監督の先生の指示に従って行いますから、検査中に印刷しては いけません。
- 4 検査時間は 30 分です。残り5分になったときに、監督の先生から連絡がありますから、検 査中に時間をたずねてはいけません。
- 5 保存のしかたやプログラムの使い方の説明は、問題用紙の中にあります。
- 6 作業が終わっても、プログラムを終了してはいけません。
- 7 検査中になにか困ったことがあった場合は、手をあげて監督の先生に言いなさい。
- 8 早く終わった人は、終了の指示があるまで静かに待っていなさい。

令和7年度 岡山県立岡山工業高等学校特別入学者選抜選択実施する検査(実技)

#### 問 題 用 紙

#### 情報技術科

【1】 下の文章を、ワープロソフト「ワードパッド」を使って入力しなさい。

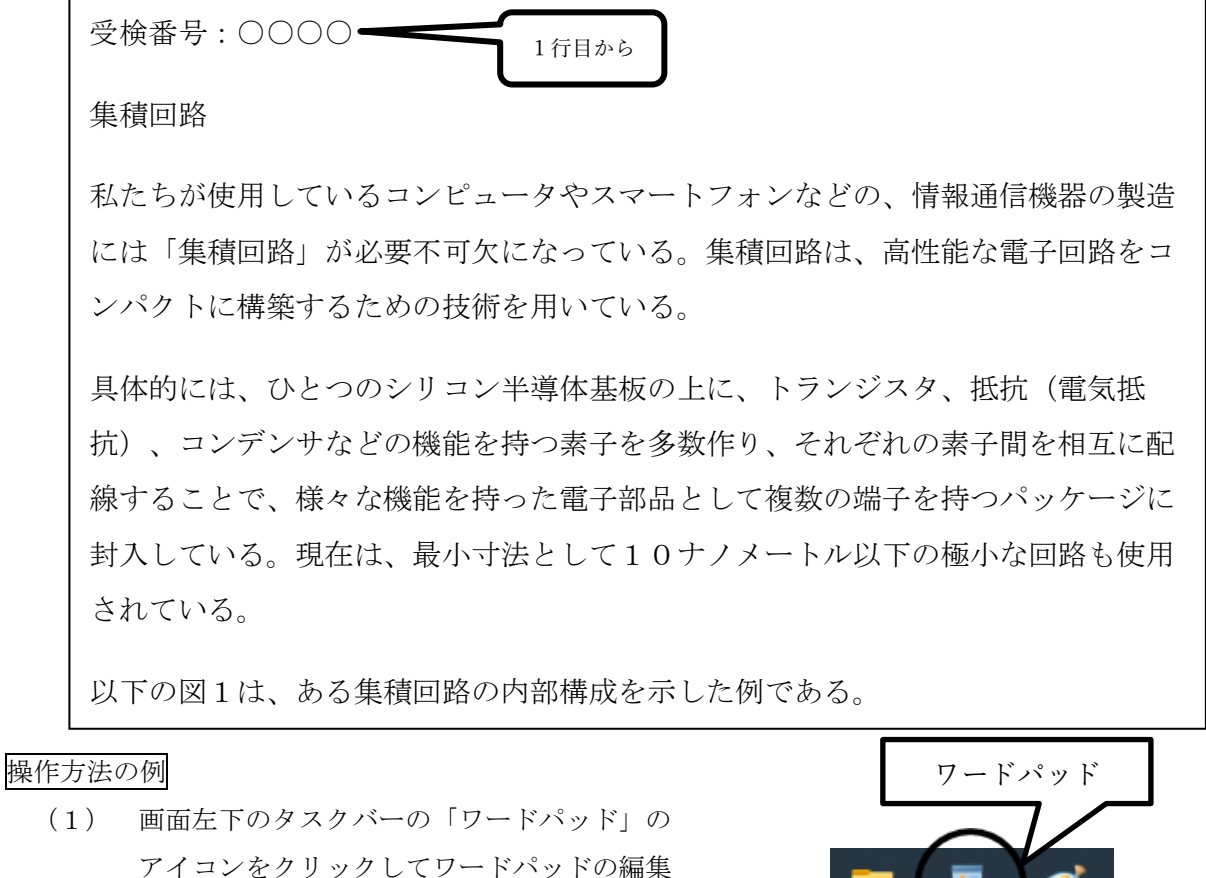

- アイコンをクリックしてワードパッドの編集 画面を開きます。
- (2) 日本語入力のオン・オフは、キーボードにあ る半角/全角漢字のキーで切り替えます。最 初、日本語入力はオフになっています。
- 先頭行から「受検番号:|に続き,自分の受 (3)検番号を全角で入力します。またその後の文 字や記号もすべて全角で入力します。
- (4) 文章を入力します。
- (5) 入力を間違えた時などは、画面左上の「元に -1-

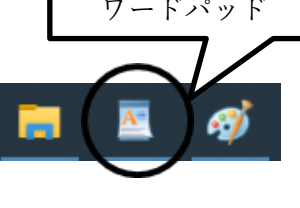

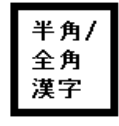

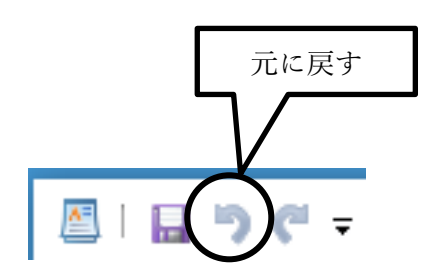

戻す」のボタンをクリックすることでやり直 すことができます。

- (6) 入力が終わったら、画面左上の「上書き保存」のボタンをクリックして保存します。

   **画面右上の× ボタンをクリックしないように気を付けなさい。**
- 【2】 【1】で入力した文章を、用紙の設定をA4縦、余白は、上20mm、下20mm、左35mm、 右35mmとして例のような文書に編集しなさい。

ただし、指定されたフォント以外はMS明朝11ポイントとしなさい。

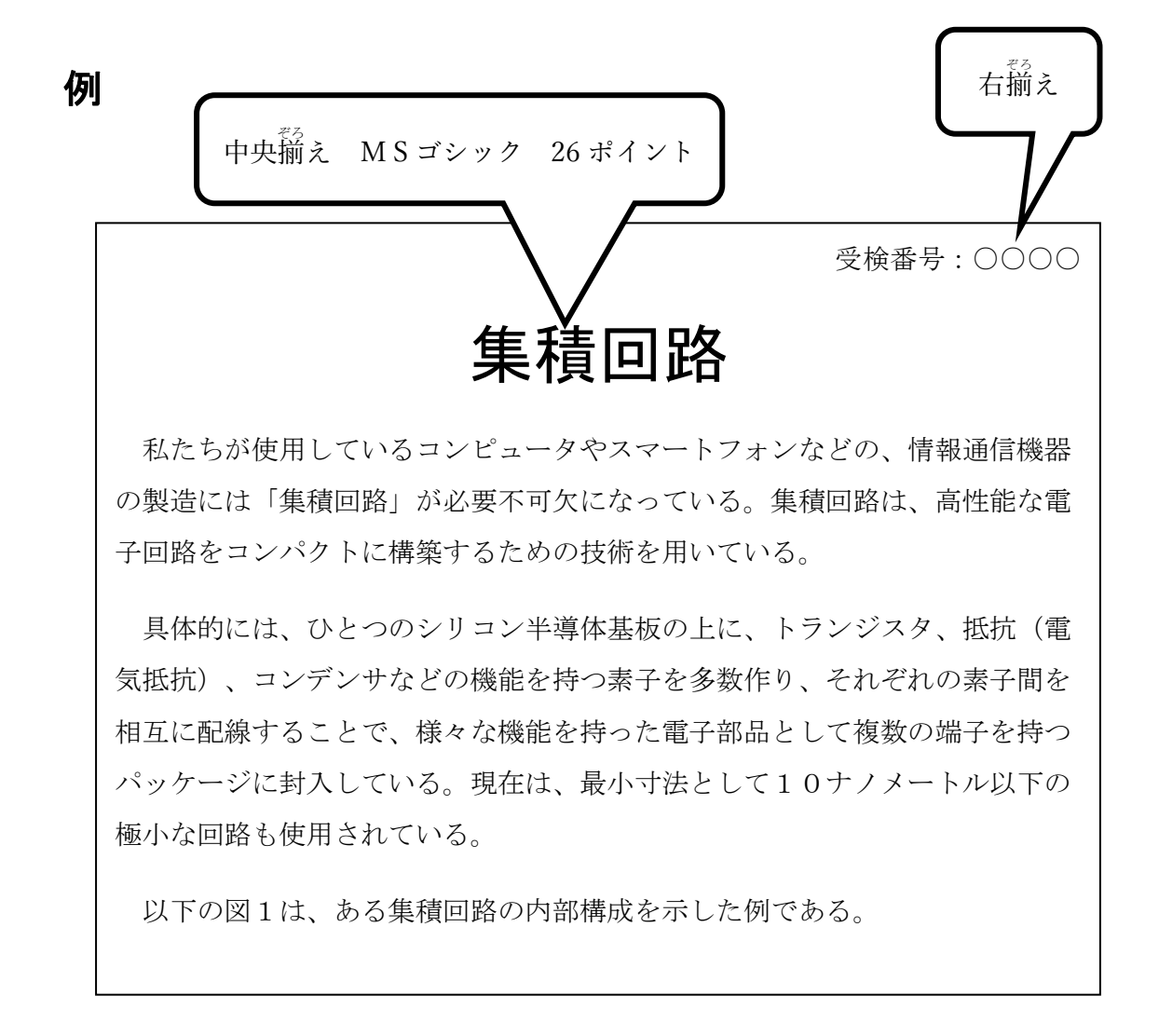

#### 操作方法の例

- (1) 用紙サイズの設定
  - 「ファイル」メニューから「ページ設定」 を選びます。
  - ② 余白を設定します。
  - 「ページ番号を印刷する」の チェックをはずします。
  - ④ OKをクリックします。

| ファイル |                      |   | 1                | ページ設定                   |                                                                                                    | ×     |
|------|----------------------|---|------------------|-------------------------|----------------------------------------------------------------------------------------------------|-------|
|      | 新規( <u>N</u> )       |   |                  |                         | The sector work for the<br>manual sector of the<br>the sector of the<br>the sector of the<br>the sector of the sector of the<br>the sector of the sector of the<br>the sector of the sector of the<br>the sector of the sector of the<br>the sector of the sector of the sector of the<br>the sector of the sector of the sector of the sector of the<br>the sector of the sector of                                                          |       |
| K    | 開く( <u>O</u> )       |   |                  |                         | (2) An and 2) monoperation of the second second                                                                                  |       |
|      | 上書き保存( <u>S</u> )    |   |                  | 用紙                      | I provide sector of the<br>I for an and for any sector of the<br>I for any former sector of the<br>I for any former sector of the<br>I for any sector of the<br>I for any sector of |       |
| R    | 名前を付けて保存( <u>A</u> ) | × |                  | がら、<br>サイズ( <u>Z</u> ): | A4 ~                                                                                                    |       |
|      | 印刷(P)                | • |                  | 給紙方法( <u>S</u> ):<br>向き | 自動<br>余白 (ミリ)                                                                                                    | ~     |
|      | ページ設定( <u>G</u> )    |   |                  | ●縦(0)                   | 左(L): 35 右(R):                                                                                                    | 35    |
| _    | 電子メールの送信( <u>D</u> ) |   | $\left( \right)$ | ○ (編(A)                 |                                                                                                    | 20    |
| 1    | バージョン情報(工)           |   |                  |                         | OK                                                                                                    | キャンセル |
|      | 終了( <u>X</u> )       |   |                  |                         |                                                                                                    |       |

- (2) フォントファミリ,フォントサイズ,行の配置の変更方法
   ① 変更したい文字をマウスでドラッグする と,右の図のように反転表示されます。
  - ② 目的のフォントファミリ,フォントサイズ MS明朝 11 を選びます。 B I ∐ ab∈ ×₂ 9 フォント 10 フォントファミリ フォント 11 11111 11111 12 サイズ 14 16 18 20 ③ 右図のボタンから配置を選んでクリック します。 中央揃え
- (3) 編集が終わったら、画面左上の「上書き保存」のボタンをクリックして保存します。

画面右上の×ボタンをクリックしないように気を付けなさい。

【3】 下のような図を描画ソフト「ペイント」を使ってかきなさい。また、かいた図を【2】 で作成した文書に貼り付けなさい。図に使用する文字のフォントやサイズ、線の太さ、色 は問いません。

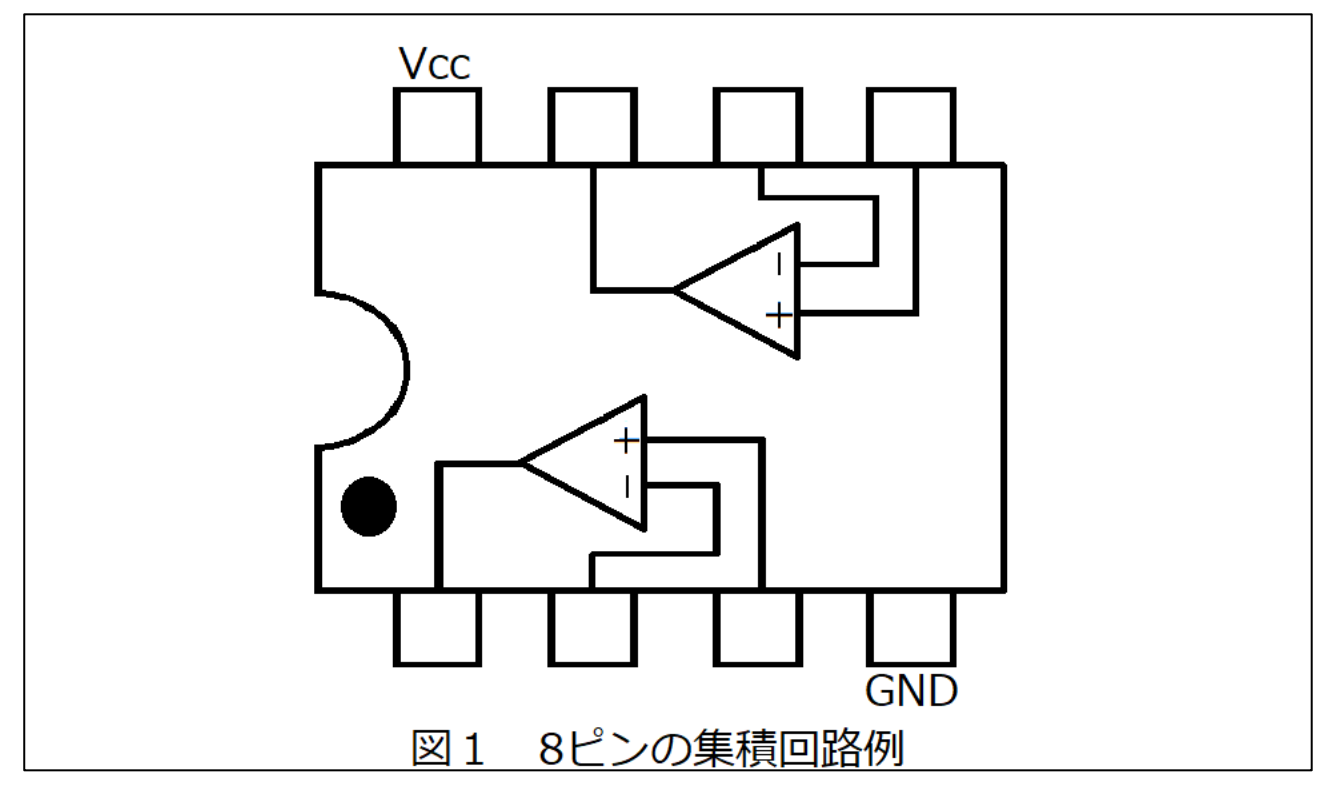

#### 操作方法の例

- (1) 画面左下のタスクバーの「ペイント」のアイコン をクリックしてペイントの編集画面を開きます。
- (2) 水平・垂直な直線を引くにはメニューの図形から 直線を選択し、シフトキーを押したまま直線を引 きます。円や長方形なども図形から選択できます。
- (3) 文字を入力するには、ツールから A を選択します。
- (4) 文字を入力したい場所をクリックし、文字のサイズや種類を選択します。

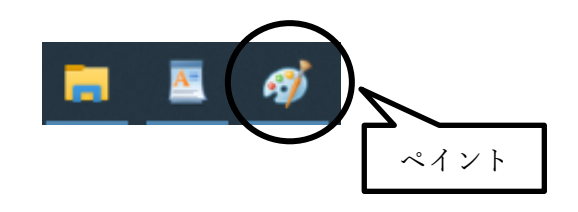

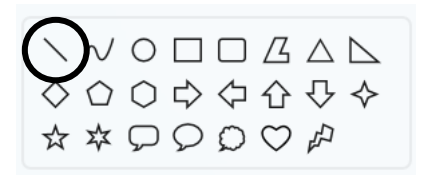

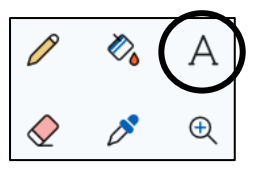

(5) 描画が終わったら、画面左上の「上書き保存」のボタンをクリックして上書き保存します。

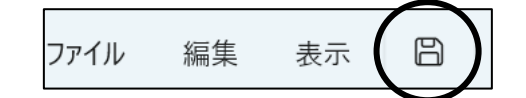

- (6) 図のコピーと貼り付け
  - 画面左上の「選択した部分」にある点線四角形の 下のボタンをクリックします。
  - 開いたメニューから、「四角形」を選んで描画した図を囲みます。

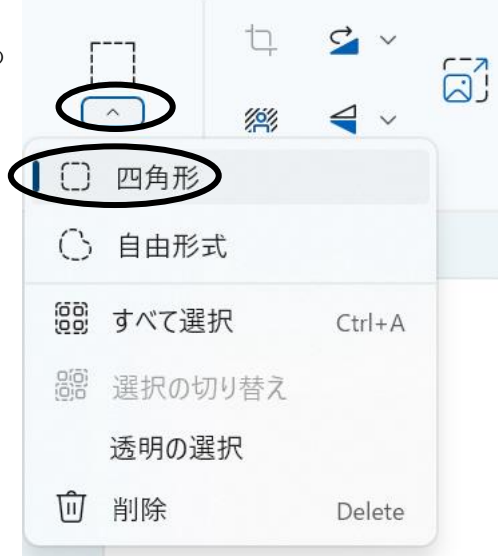

B

Ctrl+X

Ctrl+C

Ctrl+V

- ③ 画面左上の「編集」をクリックします。
- ④ 開いたメニューから、「コピー」を選んでクリックします。
- ⑤ コピー作業が終わったら、「ワードパッド」のア イコンをクリックします。

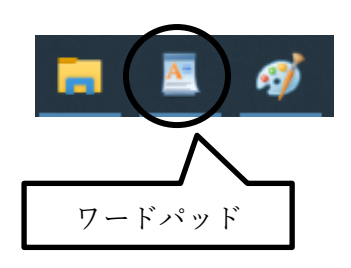

ファイル

選択した部分

編集

·[]

表示

品 切り取り

「〕 貼り付け

⑥ 図を挿入する行にカーソルを合わせます。
 (位置は7ページの完成した文書を参照)

⑦ 画面左上の「貼り付け」のボタンをクリックして図を貼り付けます。

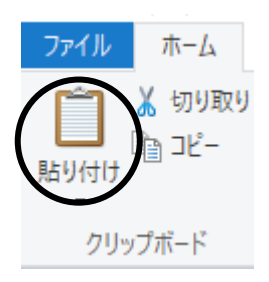

⑧ 図の「貼り付け」が完成しているかを確認し ます。画面左上「ファイル」メニューをクリ ックし、印刷ボタン右の三角ボタンより印刷 プレビューを選択し、A4サイズ1ページに 文書が全ておさまっているかを確認します。

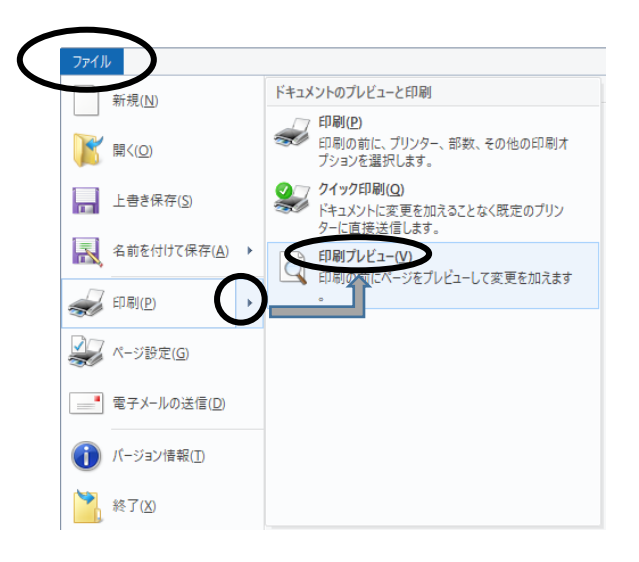

⑨ 文書が2ページになった場合は貼り付けた
 図の大きさを調整して1ページにおさまる
 ようにします。

貼り付けた図の部分をクリックすると右の 図のように選択されます。角を選択すると マウスポインタの形が変化するので,その ままドラッグして図の大きさを変えます。

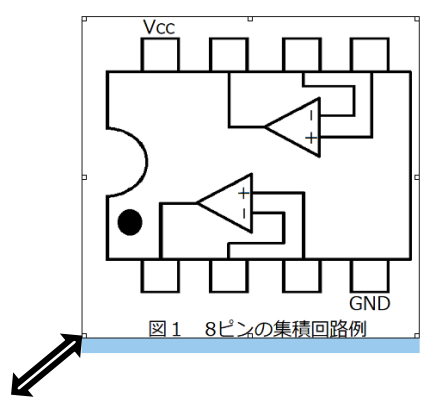

受検番号:0000

# 集積回路

私たちが使用しているコンピュータやスマートフォンなどの、情報通信機器 の製造には「集積回路」が必要不可欠になっている。集積回路は、高性能な電 子回路をコンパクトに構築するための技術を用いている。

具体的には、ひとつのシリコン半導体基板の上に、トランジスタ、抵抗(電気抵抗)、コンデンサなどの機能を持つ素子を多数作り、それぞれの素子間を 相互に配線することで、様々な機能を持った電子部品として複数の端子を持つ パッケージに封入している。現在は、最小寸法として10ナノメートル以下の 極小な回路も使用されている。

以下の図1は、ある集積回路の内部構成を示した例である。

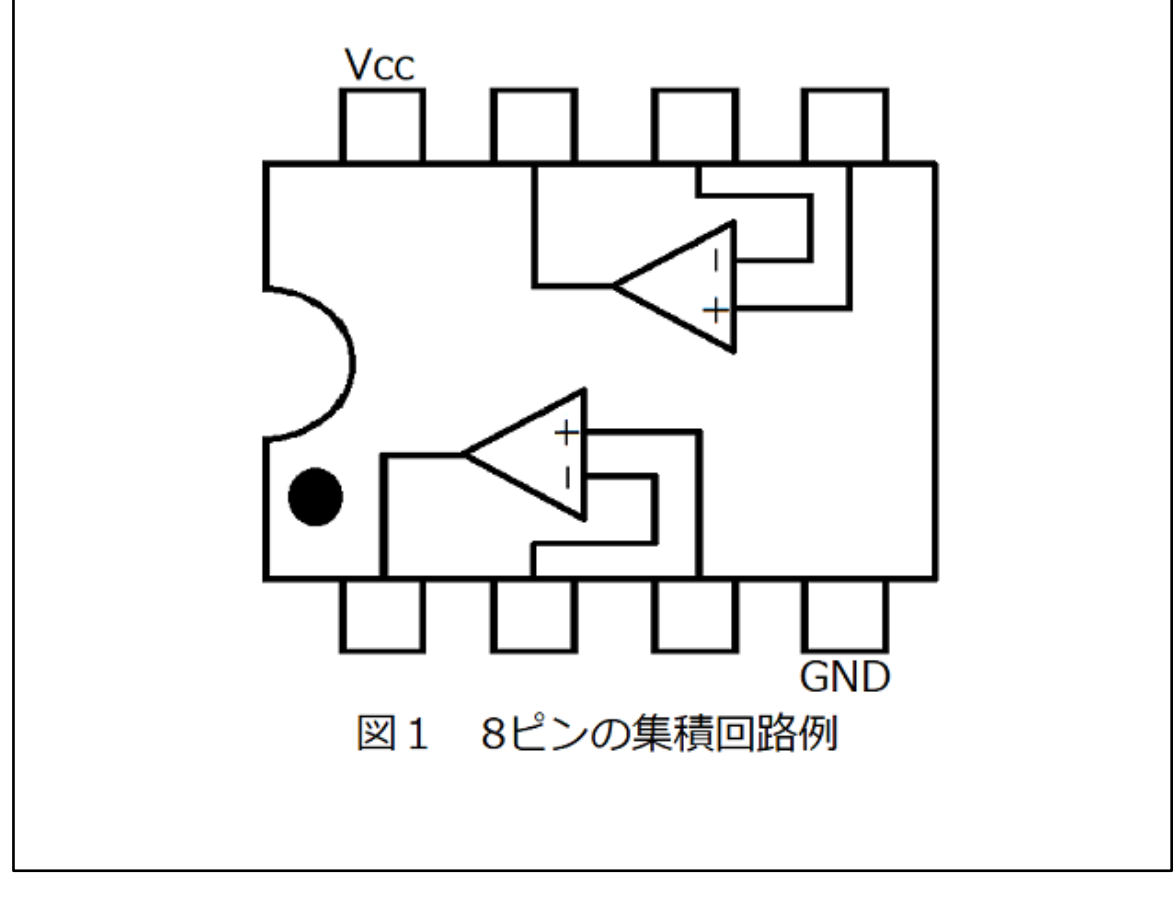

(7) 全ての作業が終わったら、「ワードパッド」の画面左上の「上書き保存」のボタンを クリックして保存します。

### <u>画面右上の×</u>ボタンをクリックしないように気を付けなさい。

※以上で終了です。早く終わった人は、終了の指示があるまで静かに待っていなさい。